PIC18F2550 ARM Cyclone II

# マイコン基板で学ぶ プリント基板設計 CAD CADLUS X 入門(4 層板編)

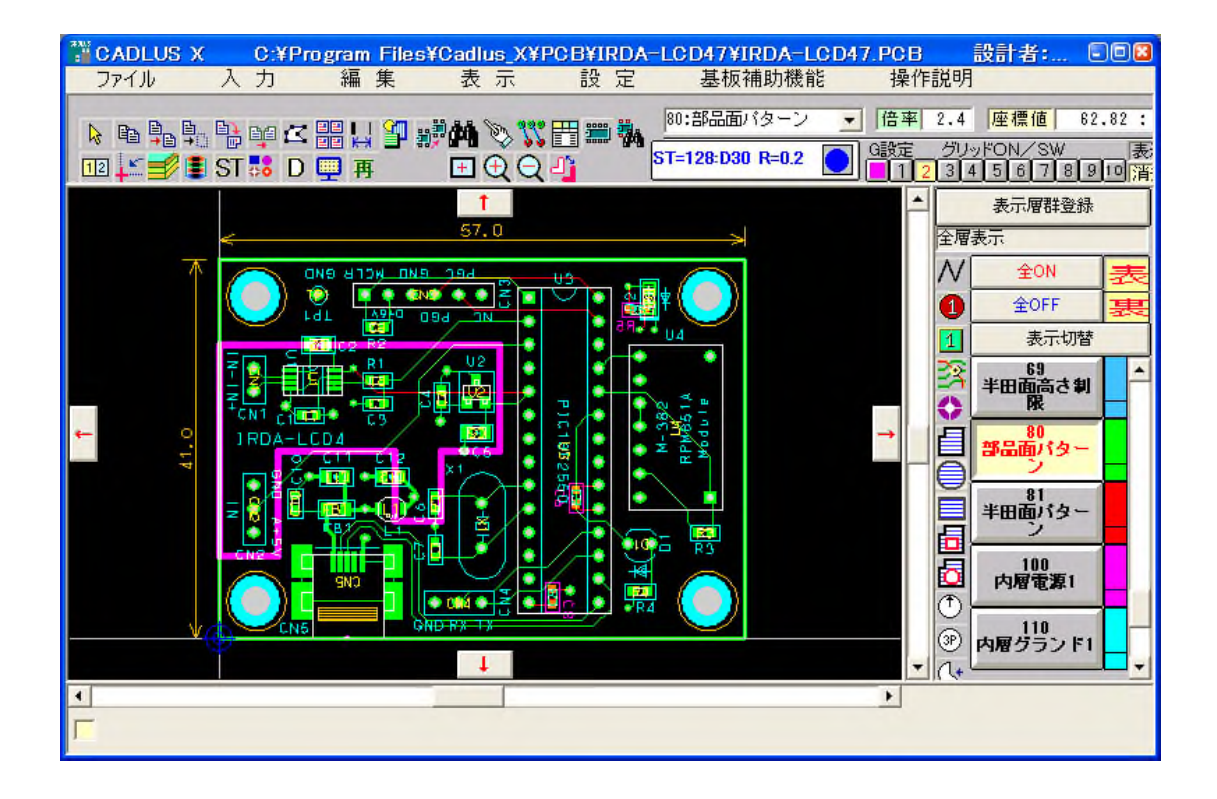

第 1.21 版 2010/9/8

Copyright (C) 2010 身次 茂

目次

| 第1章 導入編              |    |
|----------------------|----|
| 導入編 1. はじめに          | 1  |
| 導入編 2. ファイルの構成       | 1  |
| 導入編 3. 基板の仕様         | 2  |
| 導入編 4. 回路図           | 3  |
| 導入編 5. 注意事項          | 5  |
| 導入編 6. インストール        | 5  |
| 6.1 CADLUS X のインストール | 5  |
| 6.2 部品ライブラリのインストール   | 8  |
| 6.3 設計データのインストール     | 8  |
| 6.4 CADLUS X の起動     | 9  |
| 導入編 7. 設定            | 10 |
| 7.1 グリッド             | 10 |
| 導入編 8. 基本操作          | 12 |
| 8.1 表示               | 12 |
| 8.2 選択、削除、移動、回転      | 14 |
| 8.3 基板の新規作成          | 17 |
|                      |    |

| 第2章 部品作成編                       |    |  |
|---------------------------------|----|--|
| 部品作成編 1. 表面実装部品                 | 23 |  |
| 1.1 部品ライブラリからのコピー               | 23 |  |
| <ol> <li>1.2 既存部品の修正</li> </ol> | 28 |  |
| 1.3 SMD 水晶発振器の新規作成              | 36 |  |
| 部品作成編 2. DIP 部品                 | 44 |  |
| 2.1 DIP 水晶発振器の新規作成              | 44 |  |
| 部品作成編 3. 既設計からのコピー              | 50 |  |

| 第3章 結線編         |    |
|-----------------|----|
| 結線編 1. 基板データの読込 | 55 |
| 結線編2. 取付穴の配置    | 57 |
| 結線編3. ネットリストの読込 | 60 |
| 結線編4. 部品配置      | 64 |
| 3.1 大雑把な配置      | 64 |
| 3.2 正確な配置       | 70 |
| 結線編5. 結線        | 72 |

| 5.1 クリアランス設定    | 72 |
|-----------------|----|
| 5.2 線幅とビアの設定    | 73 |
| 5.3 配線          | 75 |
| 5.2.1 信号線の配線    | 75 |
| 5.2.2 配線の変更     | 80 |
| 5.2.3 パスコンの配線   | 82 |
| 5.2.4 電源の配線     | 84 |
| 5.2.5 全ての配線     | 85 |
| 5.4 電源層の分割      | 86 |
| 結線編6. 基板のチェック   | 88 |
| 6.1 逆ネット抽出処理    | 88 |
| 6.2 デザインルールチェック | 90 |
| 結線編7. シルクの記入    | 92 |
| 7.1 シルク生成       | 92 |
| 7.2 基板名と説明の記入   | 96 |
| 結線編8. 寸法線の記入    | 99 |

| 第4章 応用編           |     |
|-------------------|-----|
| 応用編 1. 本格的なマイコン基板 | 101 |
| 1.1 仕様            | 101 |
| 1.2 回路図           | 102 |
| 1.3 基板データの読込      | 105 |
| 1.4 高密度に配線するための設定 | 107 |
| 1.5 練習            | 108 |

| 第5章 製造編         |     |
|-----------------|-----|
| 製造編 1. 準備       | 111 |
| 1.1 COMPファイルの出力 | 111 |
| 1.2 送付ファイルの構成   | 112 |
| 製造編2. 見積と発注     | 113 |
| 2.1 見積          | 113 |
| 2.2 発注          | 119 |

# 一第1章一

導入編

| 導入編 | 1. はじめに          | 1   |
|-----|------------------|-----|
| 導入編 | 2. ファイルの構成       | 1   |
| 導入編 | 3. 基板の仕様         | 2   |
| 導入編 | 4. 回路図           | 3   |
| 導入編 | 5. 注意事項          | 5   |
| 導入編 | 6. インストール        | 5   |
| 6.1 | CADLUS X のインストール | . 5 |
| 6.2 | 部品ライブラリのインストール   | . 8 |
| 6.3 | 設計データのインストール     | . 8 |
| 6.4 | CADLUS X の起動     | . 9 |
| 導入編 | 7. 設定            | 10  |
| 7.1 | グリッド             | 10  |
| 導入編 | 8. 基本操作          | 12  |
| 8.1 | 表示               | 12  |
| 8.2 | 選択、削除、移動、回転      | 14  |
| 8.3 | 基板の新規作成          | 17  |
|     |                  |     |

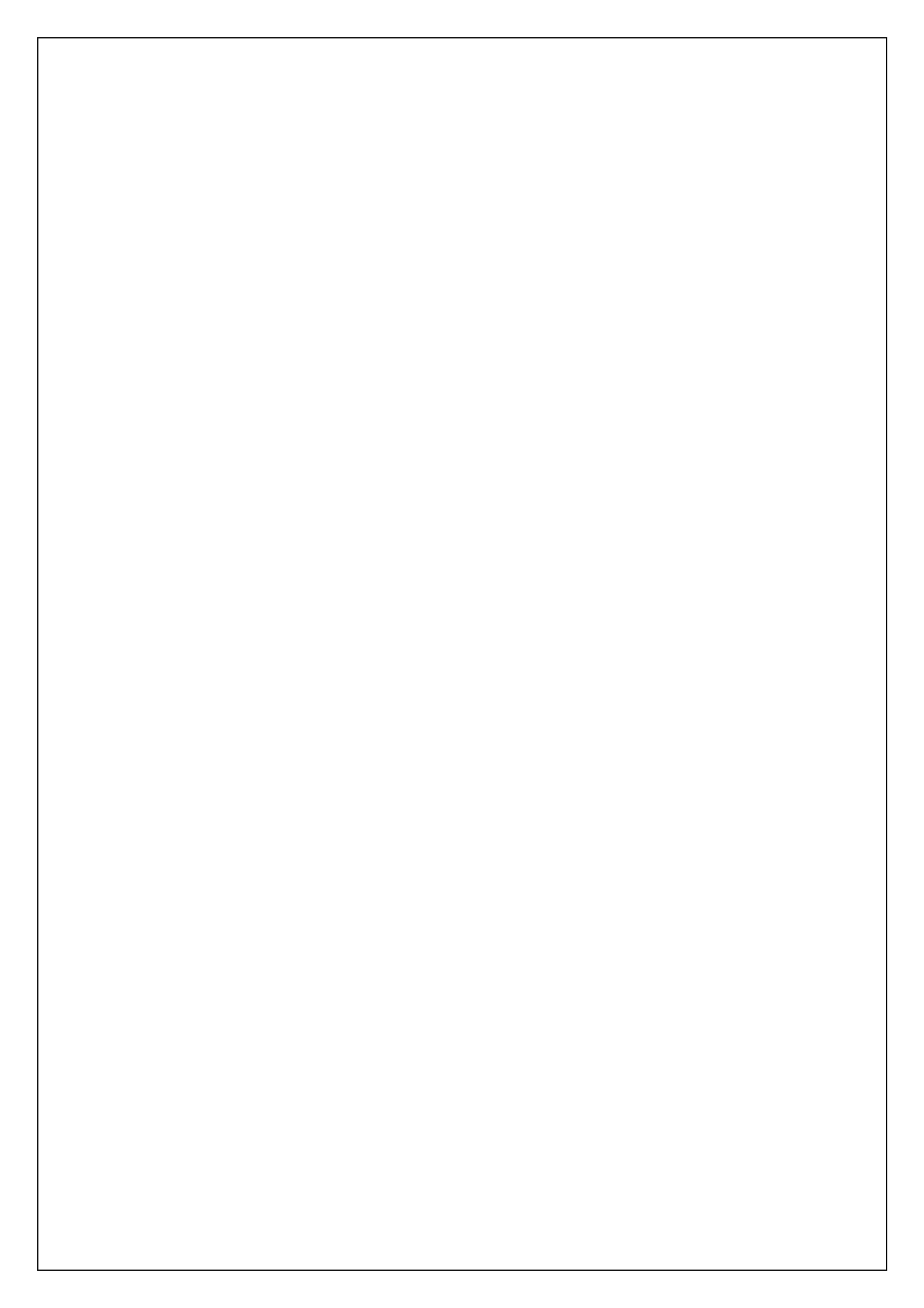

#### 導入編 1. はじめに

本書では、シンプルなマイコン基板を設計します。このマイコン基板は2層でも十分設計可能なものです が、分かり易さを考慮して、例題として取り上げました。一から設計します。

#### 導入編 2. ファイルの構成

本書を含む圧縮ファイル CADLUS X入門(4層板編).zipを解凍すると下記のファイルができます。

¥CADLUS X 入門(4 層板編)¥マニュアル フォルダ CADLUS X 入門 (4 層板編).pdf :本書

¥CADLUS X 入門(4 層板編)¥回路図 フォルダ CADLUS Design Ver4.02 で描いた回路図です。 IRDA-LCD1.drw IRDA-LCD4.drw FPS-10.drw

ネットリストです。

IRDA-LCD1.net IRDA-LCD4.net FPS-10.net

¥CADLUS X 入門(4 層板編)¥基板 フォルダ

基板サンプルデータです。CADLUS X Ver4.22 のデータです。

<2層板>

DEMO-INFLOW01.COMP

IRDA-LCD1.COMP

<4層板>

| IRDA-LCD41.COMP | :導入編で作成したサンプル        |
|-----------------|----------------------|
| IRDA-LCD42.COMP | :部品作成編で作成したサンプル      |
| IRDA-LCD43.COMP | :結線編の大雑把な部品配置までのサンプル |
| IRDA-LCD44.COMP | :結線編の正確な部品配置までのサンプル  |
| IRDA-LCD45.COMP | :結線編の結線までのサンプル       |
| IRDA-LCD46.COMP | :結線編のシルクの記入までのサンプル   |
| IRDA-LCD47.COMP | :完成品                 |
| FPS-10.COMP     | :応用編のサンプル            |
| SUTE57-42.COMP  | :製造編で使用するサンプル        |

¥CADLUS X 入門(4 層板編)¥製造 フォルダ

P板.comへ製造依頼するときのファイルです。

身次 IRDA-LCD47 他.zip

## 導入編3. 基板の仕様

マイコンからカラーTFT 液晶へ IrDA を通してコマンドを送り、文字とグラフィックを表示する基板です。詳細は、ブログ「すいか村の電子工房」 http://suikamura.blog91.fc2.com/blog-date-20090921.html の「STM32 Primer2 をカラーグラフィック LCD として使う」をご覧下さい。

(1) 基板サイズ

 $57 \times 41 \text{mm}$ 

(2) マイコン

マイクロチップ社 PIC18F2550-I/SP USB インターフェース付 秋月電子¥400

(3) IrDA

IrDA 赤外線通信モジュール 2 個入 M-382 秋月電子¥700

(4) TFT 液晶

ST マイクロエレクトロニクス社 STM32 Primer2 秋月電子 ¥6,200 ARM マイコンの評価キットです。タッチパネル付 TFT 液晶と IrDA モジュールを利用します。

## 導入編 4. 回路図

回路図フォルダの IRDA-LCD4.drw を CADLUS Circuit で開いてください。

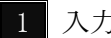

# 1 入力アンプ

U1 AD8275 はゲイン=0.2 の ADC ドライバです。±10V を 0V~+4V へ変換します。詳細は AD8275 のデ ータシートを参照してください。

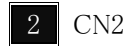

ストロベリー・リナックッスの ACS712 電流センサ基板を接続することを想定しています。 http://strawberry-linux.com/catalog/items?code=18080

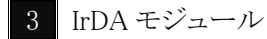

U4 M-382は IrDA モジュールです。

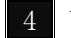

4 USB のデータ線

PIC18F2550のピン15(D-)、ピン16(D+)からCN5までの配線は、4層板で追加したUSBデータ線です。2 層板 IRDA-LCD1 のときは、スペースに余裕がなく、配線しませんでした。

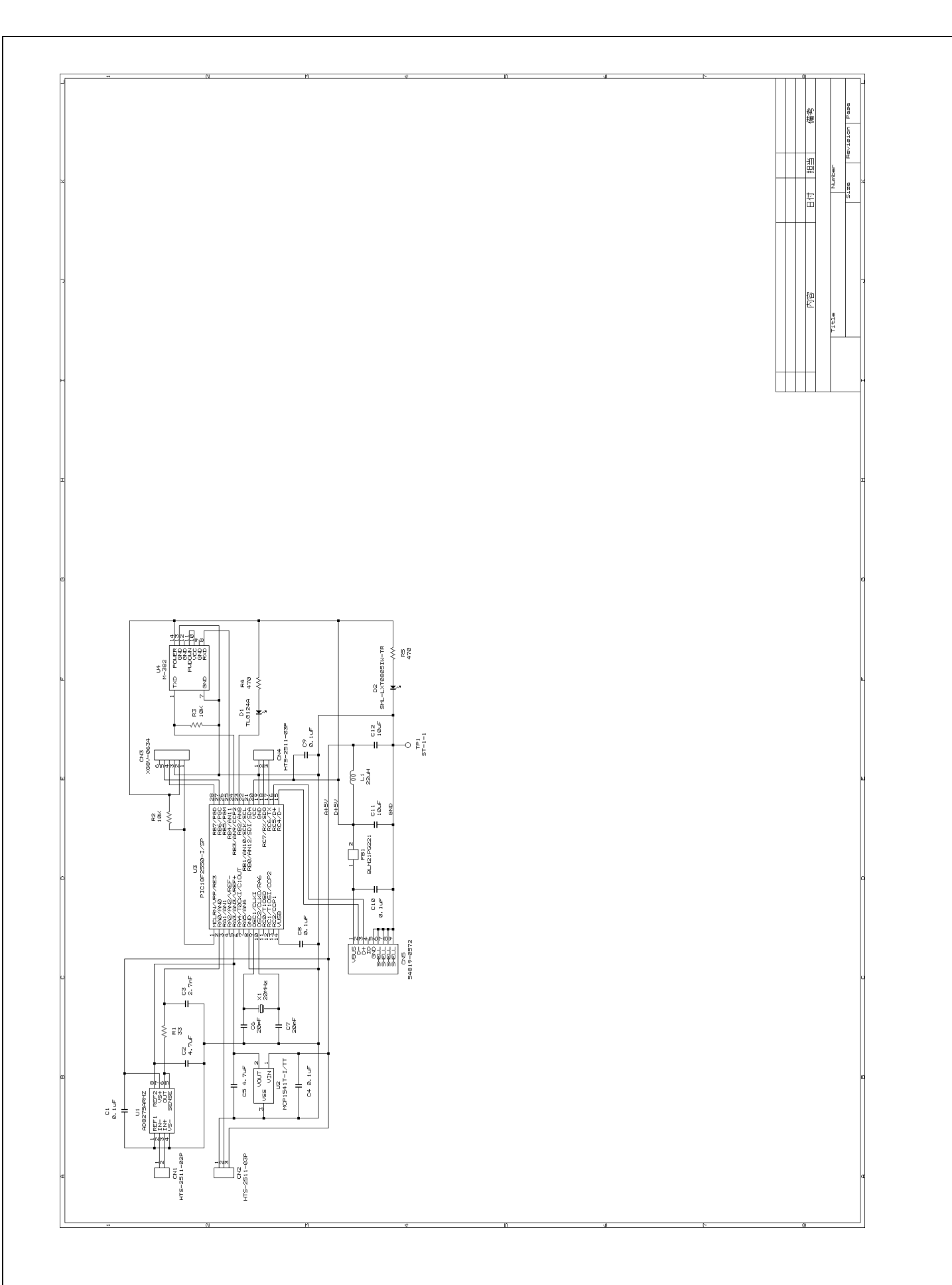

4 導入編

#### 導入編 5. 注意事項

(1) PDF データ(本書)、CADLUS X 設計データ(基板サンプルデータ)の配布は、オリジナル、改変後を 含めて不可です。本書の購入者のみでご利用ください。

(2) サンプルデータの基板を製造して使用・販売いただくことは、趣味・商用を問わず可能ですが、保証 はありません。自己責任でご利用ください。

(3) 本書を使用した結果につきましては、障害などが発生しても、筆者は一切の責任を負いません。

(4) 本書の著作権は身次 茂に帰属します。

#### 導入編 6. インストール

CADLUS X と部品ライブラリのインストール方法について説明します。

#### 6.1 CADLUS X のインストール

下記より CADLUS X.zip をダウンロードし、解凍します。 http://www.p-ban.com/cadlus/x\_merit.html

CADLUS X.zip を解凍してできた setup.exe をダブルクリックします。「はい」を押します。

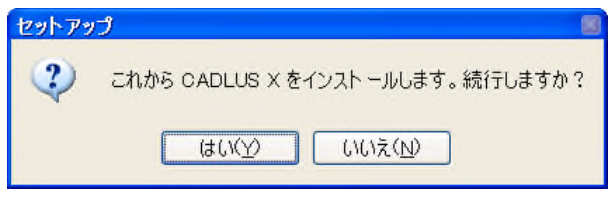

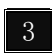

3 「次へ」を押します。

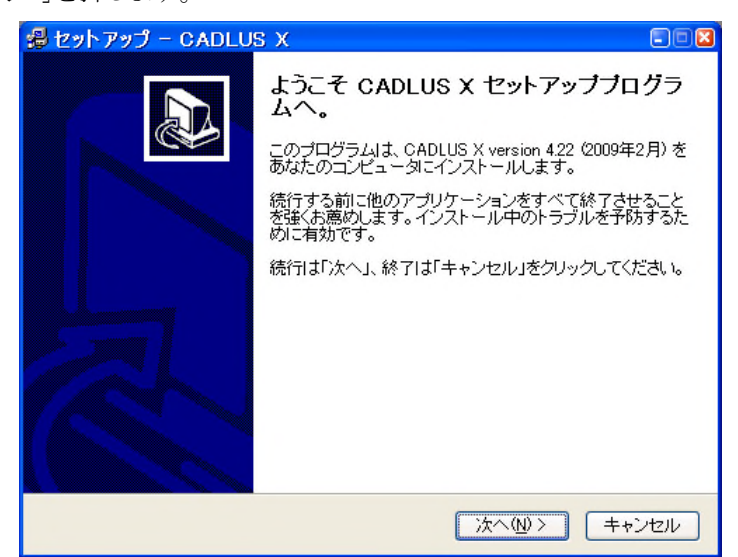

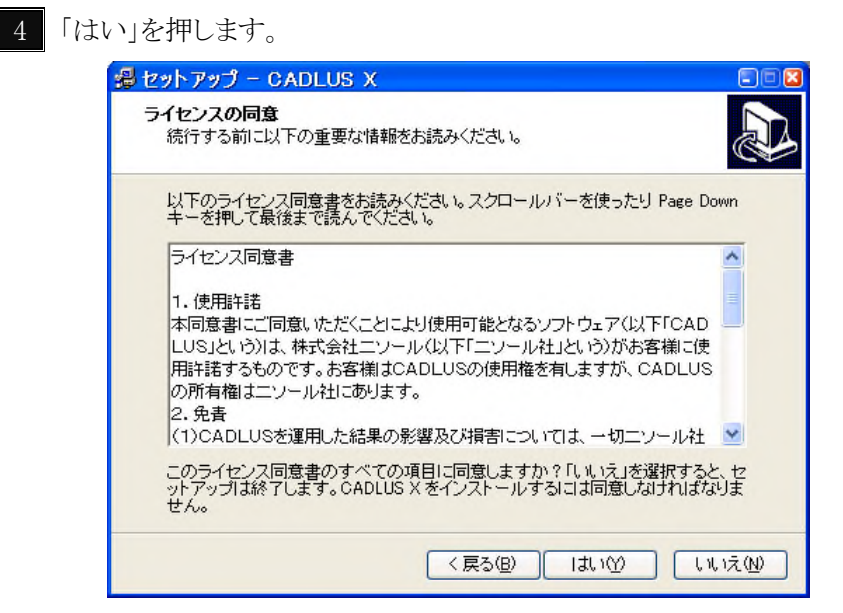

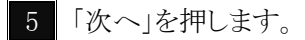

| インストール先の選択         どここ CADLUS X をインストールしますか?         セットアップに CADLUS X をインストールさせたいフォルダを選択して、「次へ」をクリックしてください。         Stream Files Cadlus X         C C*         Program Files         Adobe         Adobe         Adobe         Adobe         Cadlus X         Cadlus X         Common Files         Cadlus X         Common Files         Mathematical Common Files         W         Common Files         K 645 MB の空き容量が必要です。                                                                                                    | 🛿 セットアップ - CADLUS X                       | 80                       |
|----------------------------------------------------------------------------------------------------|-------------------------------------------|--------------------------|
| セットアップに CADLUS X をインストールさせたいフォルダを選択して、「次へ」をク<br>リックしてください。<br>S¥Program Files¥Cadlus X<br>C C¥<br>Program Files<br>Adobe<br>Analog Devices<br>Antinel<br>Cadlus X<br>Common Files<br>Cadlus X<br>Common Files<br>Cadlus X<br>Cadlus X<br>Common Files<br>Cadlus X<br>Cadlus X<br>Common Files<br>Cadlus X<br>Cadlus X | <b>インストール先の選択</b><br>どこに CADLUS X をインストール | いしますか?                   |
| Steprogram Files*Cadlus ※ C+ Program Files Adobe Analog Devices Atmel Cadlus X Common Files Common Files 最低 645 MB の空き容量が必要です。 (戻る個) 次へ働 > キャンセル                                                                                                    | セットアップに CADLUS X をイン<br>リックしてください。        | パトールさせたいフォルダを選択して、「次へ」をク |
| C C ¥                                                                                                    | O:¥Program Files¥Cadlus_X                 |                          |
| Program Files Adobe Analog Devices Atmel Cadlus X Common Files ✓ 最低 64.5 MB の空き容量が必要です。 〈戻る個〉 次へ(№) > キャンセル                                                                                                    | C:¥                                       | ~                        |
| <ul> <li>Adobe</li> <li>Analog Devices</li> <li>Atmel</li> <li>Cadlus_X</li> <li>Common Files</li> <li>Question Files</li> <li>最低 64.5 MB の空き容量が必要です。</li> </ul>                                                                                                    | 🗁 Program Files                           |                          |
| <ul> <li>Analog Devices</li> <li>Atmel</li> <li>Cadlus_X</li> <li>Common Files</li> <li>✓</li> <li>最低 64.5 MB の空き容量が必要です。</li> <li>✓</li> <li>✓</li></ul>                                                                                                    | Carl Adobe                                |                          |
| Cadlus_X<br>Common Files<br>≪ c:<br>最低 64.5 MB の空き容量が必要です。<br>〈戻る個〉 次へ№ 〉 キャンセル                                                                                                    | Analog Devices                            |                          |
| Common Files<br>Common Files<br>≪ c:<br>最低 64.5 MB の空き容量が必要です。                                                                                                    |                                           |                          |
| Common Files     C     C                                                                                                    | Cadius_X                                  |                          |
| Generation Control Control                                                                                                    |                                           | ×                        |
| 最低 64.5 MB の空き容量が必要です。<br>〈戻る(B) 次へ(N) >      〈 早ゃンセル                                                                                                    | 🧇 C:                                      | ¥                        |
| ■ (K 043 MB 0)=2 4 単 0.02 要 (5)。 ( 戻る(B) 次へ(M) > キャンセル                                                                                                    | 县任 CAE MD 小鸡手索县长山                         | 西海井                      |
| < 戻る(B) 次へ(M) > キャンセル                                                                                                    | 現19,04.0 MB 07王さ谷重が123                    | モビジロ                     |
| 〈戻る(B) 次へ(N) > キャンセル                                                                                                    |                                           |                          |
|                                                                                                    |                                           | < 戻る(B) 次へ(N)> キャンセル     |

6 「次へ」を押します。

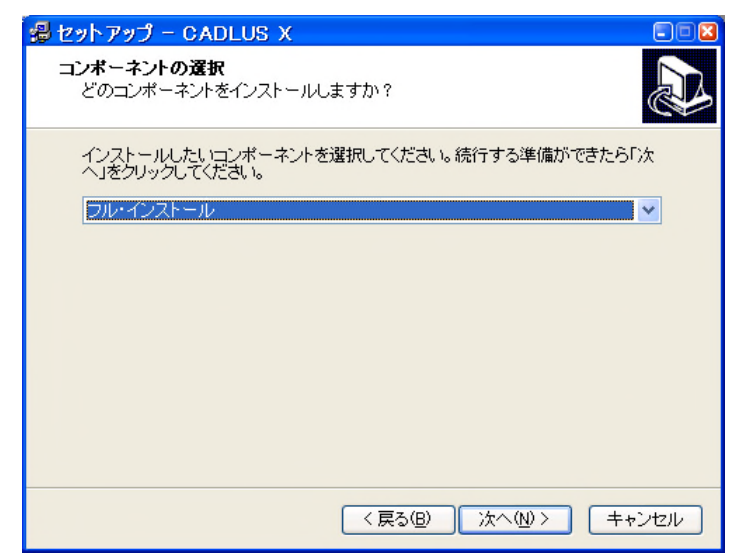

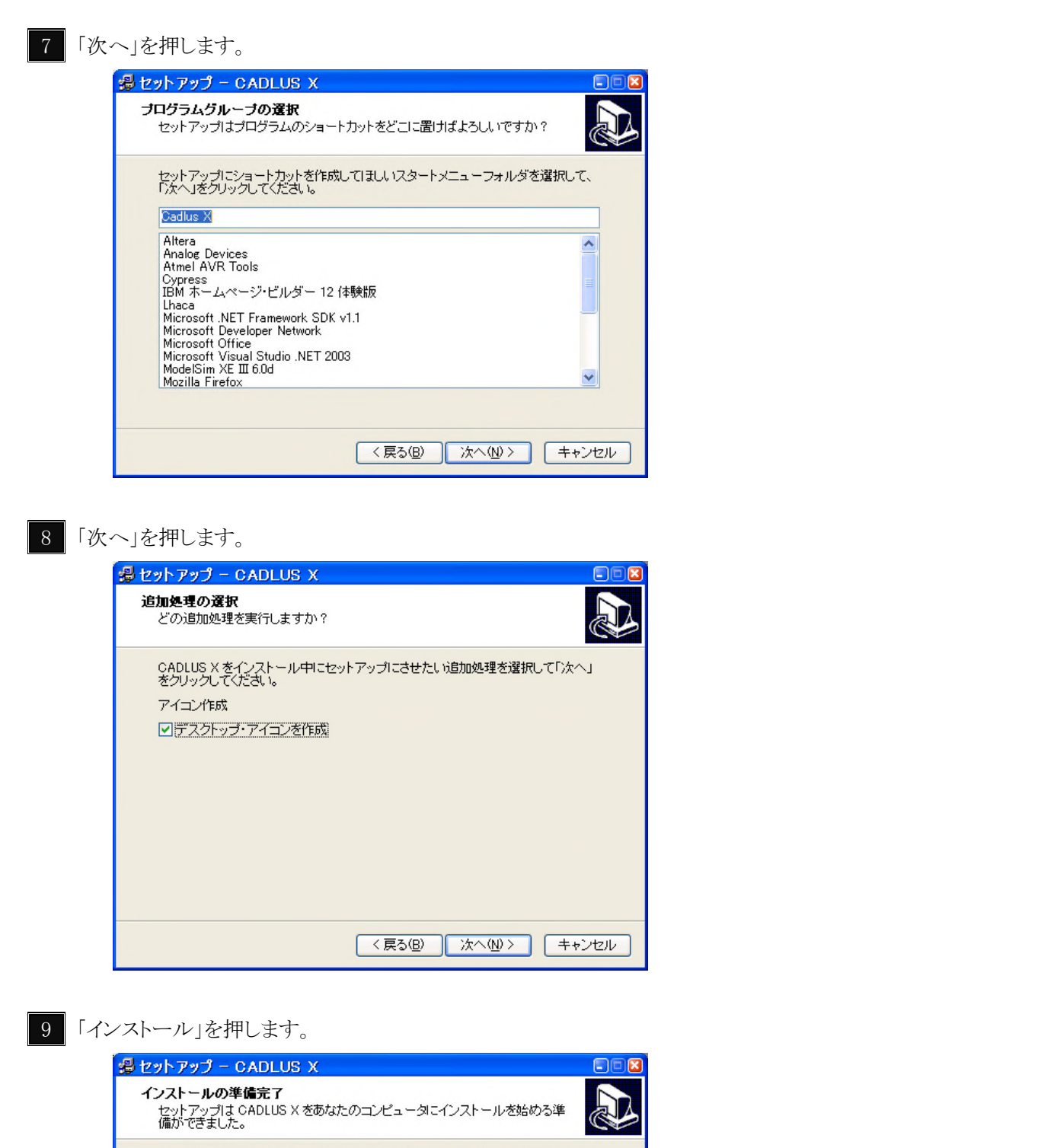

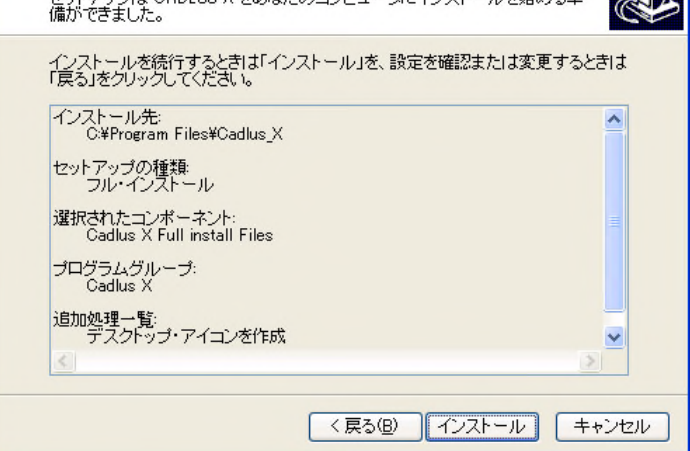

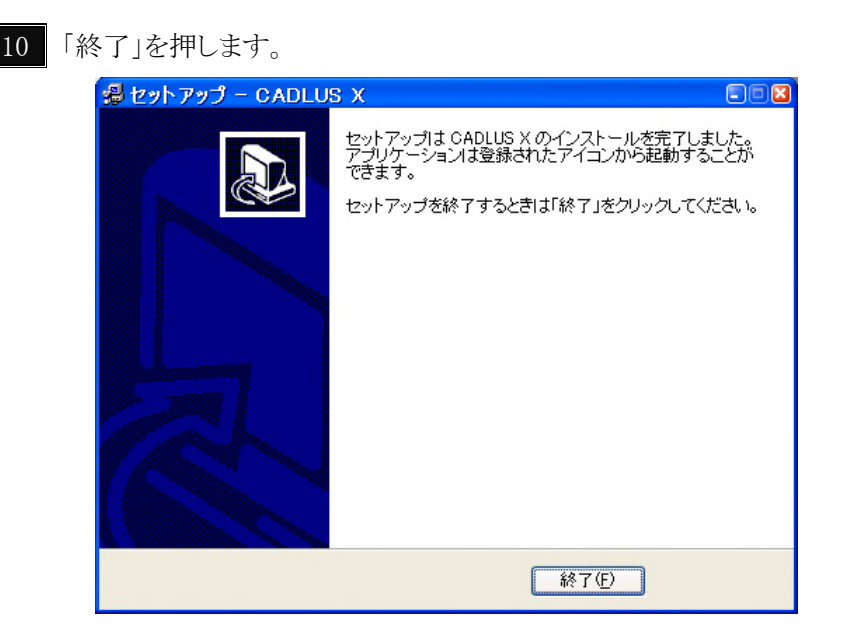

### 6.2 部品ライブラリのインストール

1 下記で無料ユーザー登録すると、

http://www.p-ban.com/

下記より、部品ライブラリ(PARTS\_LIBRARY.zip)をダウンロードできます。 http://www.p-ban.com/cadlus/x\_library.html

2 C:¥ProgramFiles¥Cadlus\_X フォルダの下に PCB フォルダを作成します。 C:¥ProgramFiles¥Cadlus\_X¥PCB の下に PARTS\_LIBRARY.zip を移動します。PARTS\_LIBRARY.zip を解凍 します。¥PCB の下に PARTS\_LIBRARY フォルダができます。

### 6.3 設計データのインストール

[1] 「導入編 2. ファイルの構成」の下記ファイルを C:¥ProgramFiles¥Cadlus\_X¥COMP にコピーしてください。

DEMO-INFLOW01.COMP IRDA-LCD1.COMP IRDA-LCD41.COMP IRDA-LCD42.COMP IRDA-LCD43.COMP IRDA-LCD44.COMP IRDA-LCD45.COMP IRDA-LCD46.COMP IRDA-LCD47.COMP FPS-10.COMP SUTE57-42.COMP

2 下記ファイルを C:¥ProgramFiles¥Cadlus\_X¥NET にコピーしてください。 IRDA-LCD4.net FPS-10.net

#### 6.4 CADLUS X の起動

 Freizenseinen

 PCB-CAD/CAM SYSTEM

 CADLUS X

 設計者氏名 NSC

 志名前を選択/入力(漢字10文字まで)

 して下さい!

 次回からこの画面を表示しない

 警告:本ソフトを、許可な(複製することは、法律で禁じられています。コピー・ガード村

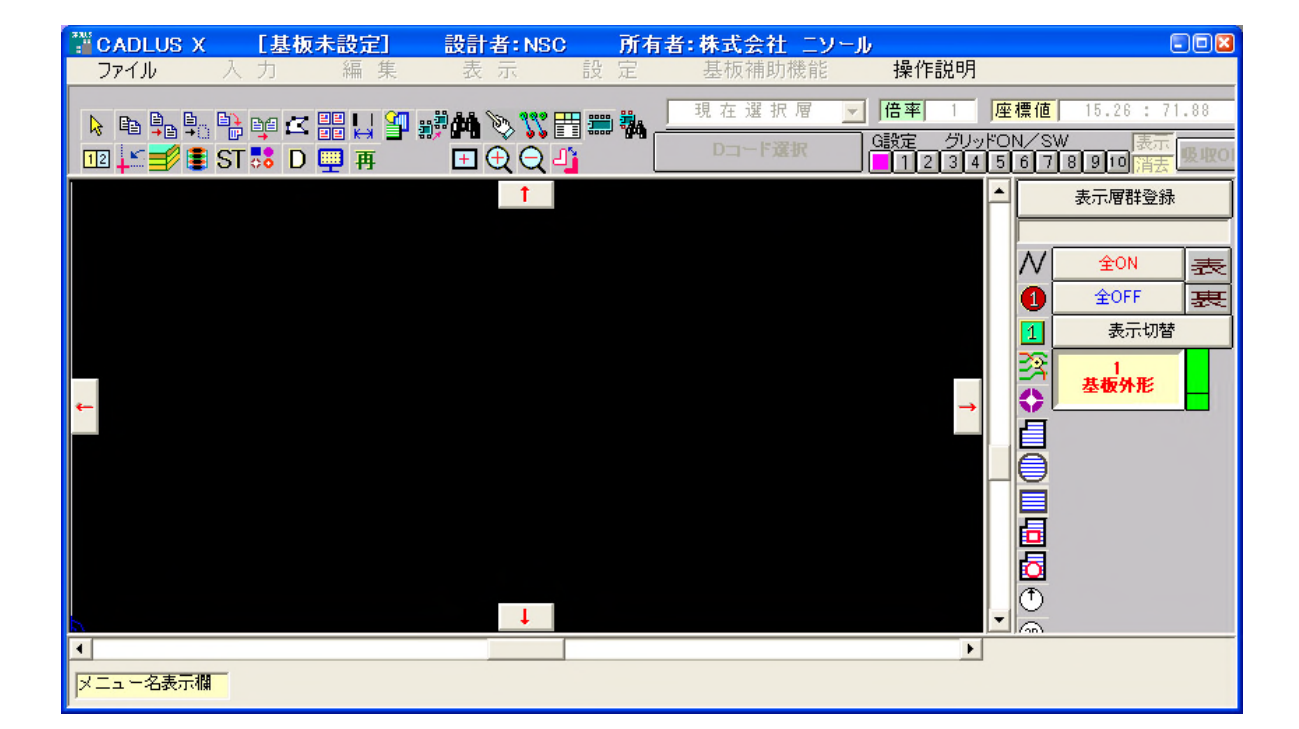

CADLUS X を起動します。設計者氏名を入力します。「OK」を押します。

# 導入編 7. 設定

#### 7.1 グリッド

1 グリッド設定ボタンをクリックします。

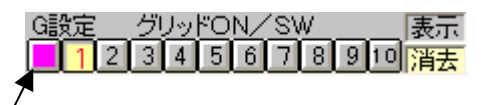

# 2 1~5まではデフォルトのままです。

| ガリ | 水の設定            |                 |          |
|----|-----------------|-----------------|----------|
| 2  | <b>ログリッド</b>    | 島グリッド 🎽         | 放射グリッド   |
|    | 海               | グリッドの設定         |          |
| 1  | <b>X=</b> 2.54  | <b>Y=</b> 2.54  |          |
| 2  | <b>X=</b> 1.27  | <b>Y=</b> 1.27  |          |
| 3  | <b>X=</b> 0.635 | <b>Y=</b> 0.635 |          |
| 4  | <b>X=</b> 0.508 | <b>Y=</b> 0.508 |          |
|    |                 |                 |          |
| パラ | デ保存 パラ          | •読込 設定(         | OK キャンセル |

6を0.254、7を0.127、8を空白にします。

| グリ | v⊁a         | )設定         |      |          |       |       | × |
|----|-------------|-------------|------|----------|-------|-------|---|
| Ä  | <b>モ</b> グリ | <b>ッド</b> [ | 島グリ  | wr Ì     | 放     | オグリッド |   |
| Γ  |             | 海           | グリッド | の設定      | 2     |       |   |
| 5  | <b>X</b> =  | 0.3175      | Y    | = 0.3175 | i     | -     |   |
| 6  | X=          | 0.254       | Y:   | = 0.254  |       |       |   |
| 7  | X=          | 0.127       | Y    | = 0.127  |       | H     |   |
| 8  | X=          |             | Y:   | =        |       | -     |   |
|    |             | ,           |      |          |       |       |   |
| パラ | ・保          | 存 パラ        | ·読込  | 設定       | ok [= | キャンセ  | ι |

9と10を空白にして 設定 OK をクリックします。

| <mark>グリッドの設定</mark><br>海グリッド | L ション・ション・ション・ション・ション・ション・ション・ション・ション・ション・ |
|-------------------------------|--------------------------------------------|
| 海り                            | リッドの設定                                     |
| 7 <mark>X=</mark> 0.127       | Y= 0.127                                   |
| 8 <mark>X=</mark>             | Y=                                         |
| 9 <mark>X=</mark>             | Y=                                         |
| 10 <mark>X=</mark>            | Y=                                         |
|                               |                                            |
| バラ・保存 バラ・読込 設定OK キャンセル        |                                            |

<参考>

下記ホームページにある「CADLUS X プリント基板設計ガイド」の page22「5. 基板外形の作成」では、仮 原点の設定を行っていますが、通常この設定は不要です。基板外形も、本書の「導入編 8.3 基板の新規 作成」のように絶対原点から描きます。

http://www.p-ban.com/cadlus/x\_guide.html

#### 導入編 8. 基本操作

メニュー [ファイル | 基板データの解凍・読込み] で C:¥ProgramFiles¥Cadlus\_X¥COMP フォルダの **DEMO\_INFLOW1.COMP** を開きます。

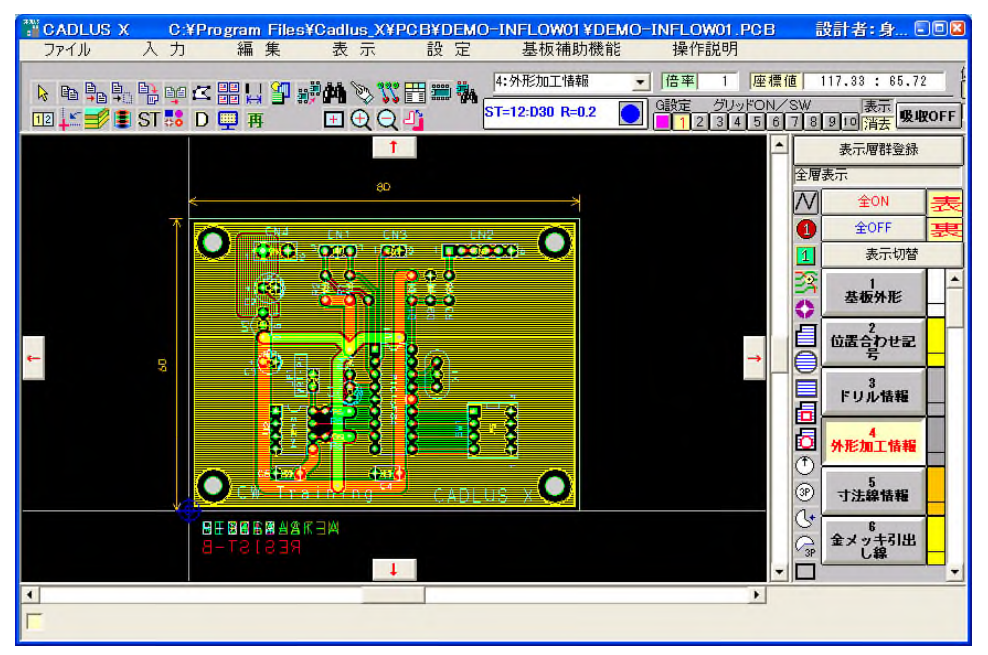

#### 8.1 表示

Ⅰ + キーでマウスカーソルのある部分を中心に拡大できます。 - キーでマウスカーソルのある部分を中心に縮小できます。

2 メニュー [設定 | 現在画面を HOME 位置に設定] を行うと、 Home | キーでその設定画面にするこ とができます。

3 1 ボタンを押し、表示をクリックすると2.54mm ピッチでグリッドの点が表示されます。

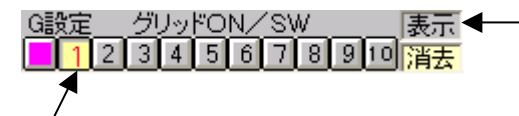

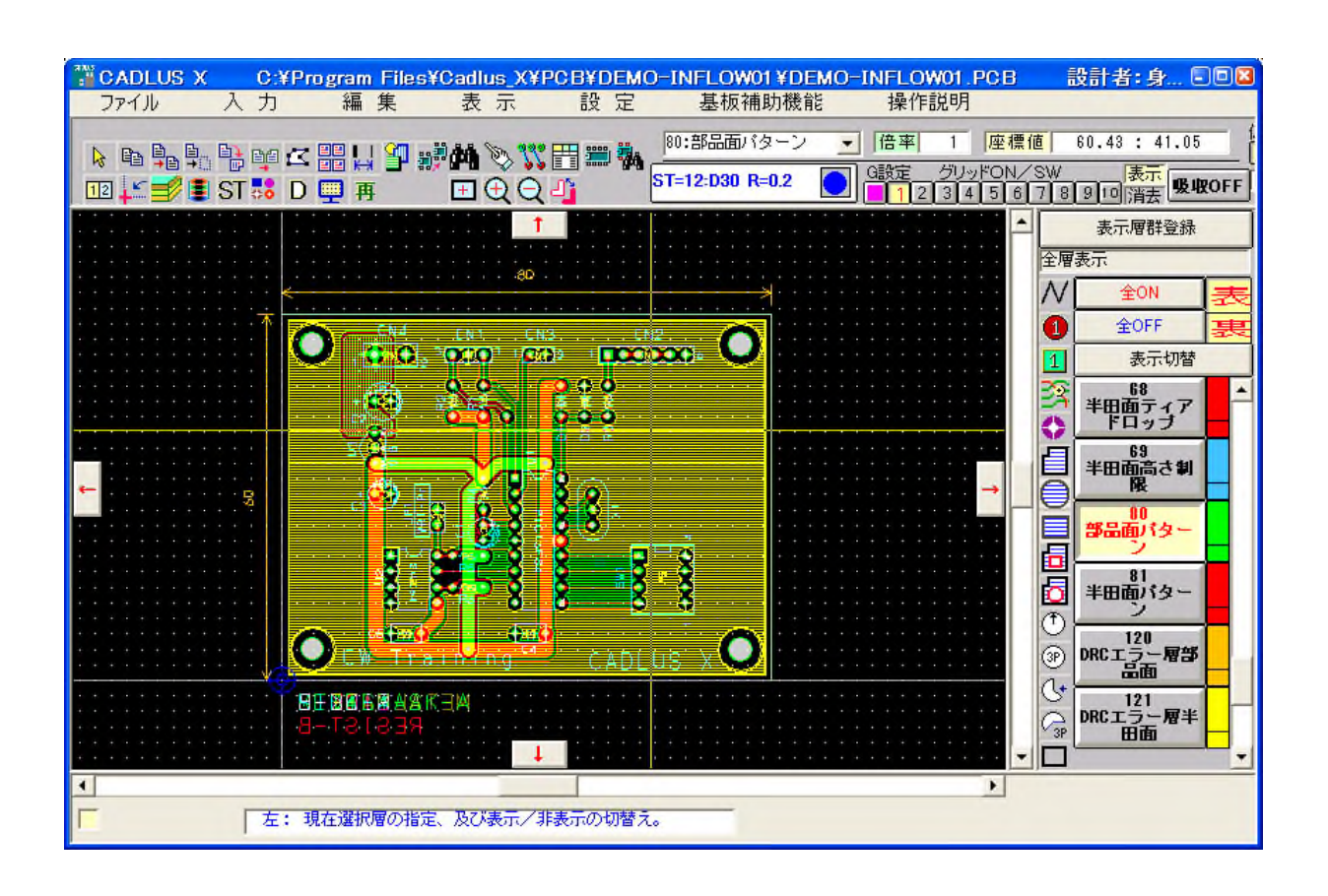

グリッドの点が表示されないときは、拡大表示します。 グリッドを消去したとき、パターンに黒い点が残った ら、「再」 ボタンで、画面を再描画します。

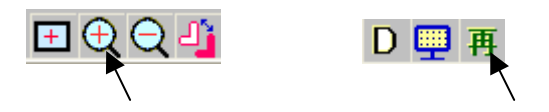

80 部品面パターン をクリックし、全 OFF で部品面パターンのみ表示します。 C:¥Program Files¥Cadlus,X¥PCB¥DEMO─INFLOW01 ¥DEMO─INFLOW01.PCB 設計者:身... 副■区 入力 編集 表示 設定 基板補助機能 操作説明 CADLUS X 入力 表示 ファイル 80:部品面パターン - 倍率 1 座標値 104.91:-10.44 G設定 グリッドON/SW 表示 1 2 3 4 5 6 7 8 9 10 消去 吸収OFF ST=12:D30 R=0.2 112 💒 🚅 🛢 ST 誌 D 💷 再  $\boxdot \oplus \bigcirc \bigcirc \cancel{4}$ 表示層群登錄 ٠ 全層表示 N 全ON 0 全OFF 表示切替 1 68 半田面ティア ドロッブ 0 日 69 半田面高さ制 114 Ь 81 半田面バター (Ť) 120 (3P) DRCエラー 品面 一層部 1 121 DRCエラ<u>ー</u>層半 3 田面 1 -• 4 左: 現在選択層以外の層色を、黒にします

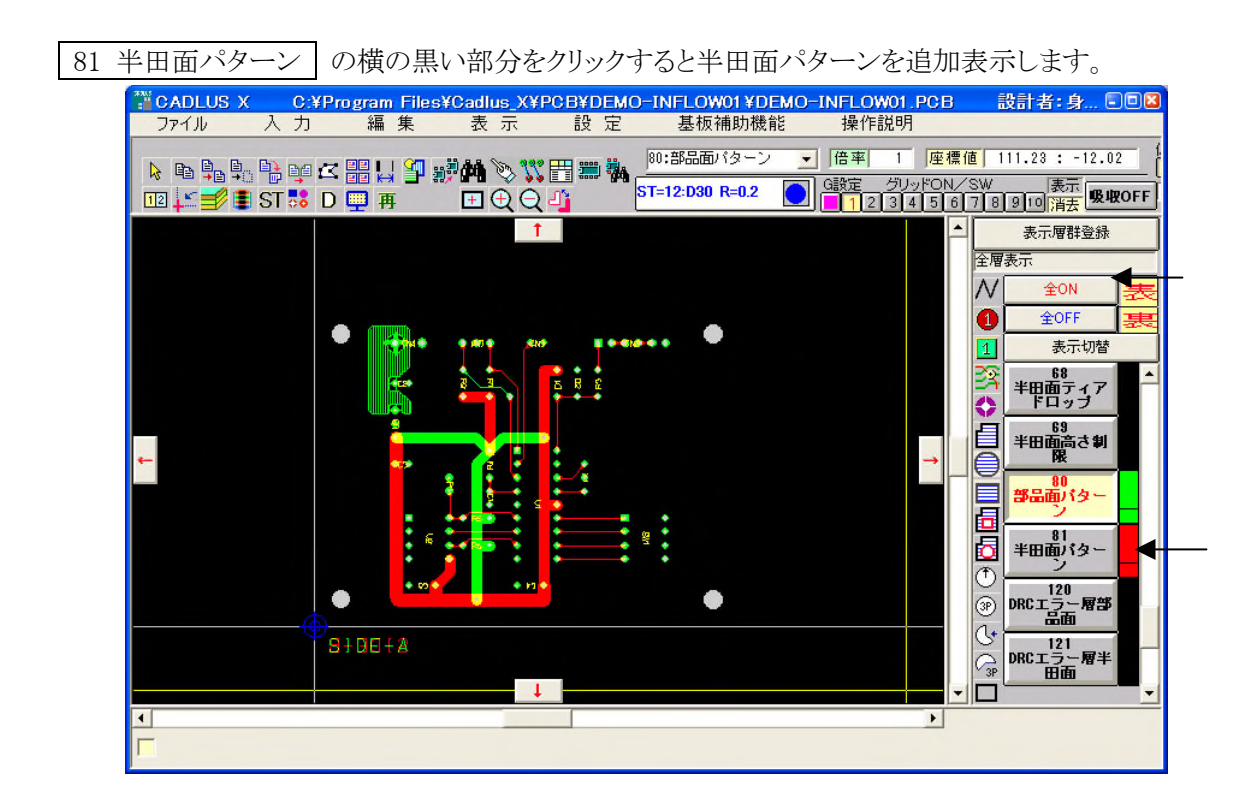

全 ON で全ての層を表示します。

#### 8.2 選択、削除、移動、回転

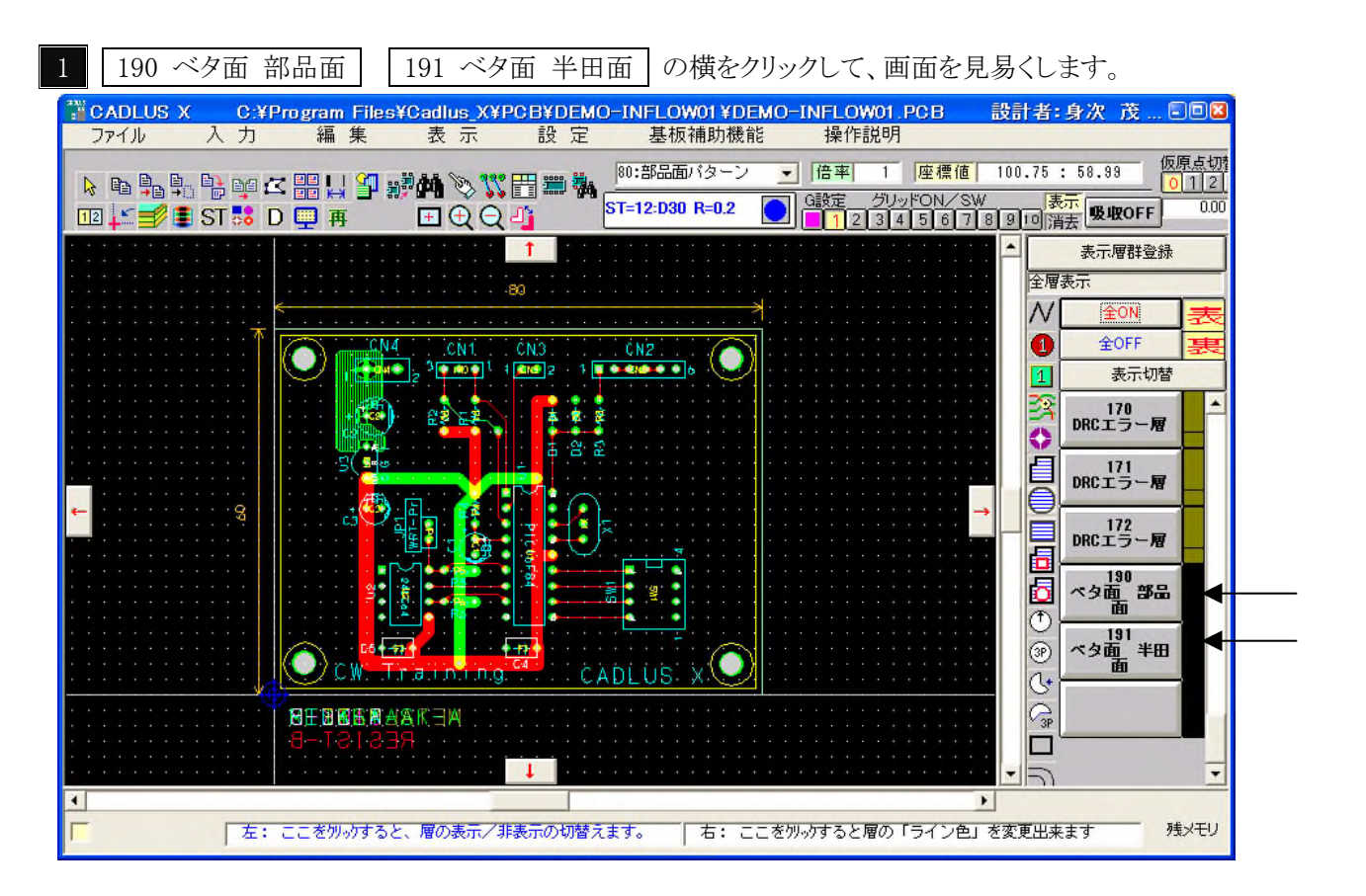

2 メニュー [編集 | 選択] を選び、「編集処理」ダイアログの中の「ピック選択」をクリックします。部品 SW1 の穴の部分、またはシルクの部分をクリックすると、部品が暗くなり選択されたことが分かります。再度ク リックすると、選択を解除します。他の部品を次々にクリックすると、複数の部品を選択することができます。

| CADLUS X C.¥Program Files¥Cadlus_X¥PCB¥DEMO-INFLOW01¥I     ファイル 入力 編集 表示 設定 基板補助機                                                                                                    | DEMO-INFLOW01.PCB 設計者:身次 茂■回⊠<br>1號 操作説明                                                                                                    |
|----------------------------------------------------------------------------------------------------|----------------------------------------------------------------------------------------------------|
| <ul> <li>▶ ■ □ □ □ □ □ □ □ □ □ □ □ □ □ □ □ □ □ □</li></ul>                                                                                                    | ン<br>・ 「倍率 2 」座標値 65.85 : 14.21<br>G設定 グリッドON/SW 表示<br>■ 1 2 3 4 5 6 7 8 9 10 消去 吸収OFF 0.00                                                                                                    |
| PP 10 05 F 84     C 5 F 84     C 5     C 5     C 5 | ter を、押して下さ()<br>mm 絶対座標 <u>●</u> 閉じる<br>第000 表示切替<br>そのN 表示<br>全国表示<br>全のN 表示<br>の<br>の<br>の<br>た<br>の<br>の<br>の<br>の<br>の<br>の<br>の<br>の<br>の<br>の<br>の<br>の<br>の                                                                          |
|                                                                                                    | 福集処理     Image: Constraint of the system       うイン・カ水     うイン接続       データ・ロック     中間点削除       ミラー     直線編集       銀返北*・     文字変更       破線化       選択     削除       コビー     移動       ●     受加       ●     全層選択       ●     現在選択層       ⑧の部品面パターン |
| <ul> <li>▲</li> <li>✓</li> <li>/ 査: 図形をビック選択(1点指定)してください! 石:</li> </ul>                                                                                                    | ▼ ホール・カラッシュ ▽ 表部品<br>▼ 直線 ▼ 経 緑 ▼ ラ ン ド<br>▼ 輪郭 ▼ 円 円頭 ▼ 文 字<br>▼ 長 穴 全図形 図形 かりア                                                                                                    |

3 部品が選択された状態で、「編集処理」ダイアログの「削除」タブをクリックします。 はい をクリックする と部品が削除されます。メニュー [編集 | 元に戻す] で削除を取り消せます。

| 削除 | 確認              |  |
|----|-----------------|--|
| 0  | 選択したデータを削除しますか? |  |
|    | はいしいえ           |  |

4 部品が選択されていない状態で、「編集処理」ダイアログの「移動」タブをクリックします。部品をクリックすると部品が移動できる状態になります。左クリックで部品をそこに置きます、または右クリックで部品の移動状態を解除します。

| 編集処理                                                                                                    | × |
|----------------------------------------------------------------------------------------------------|---|
| ▲ 「ライン・カット】 ライン接続 】 データ・ロック 】中間点削除】角バッド P                                                                                                    | 时 |
|                                                                                                    |   |
| 選択(削除)コピー(移動)(回転)                                                                                                    |   |
| <ul> <li>         「 層間 移動 ON         <ul> <li></li></ul></li></ul>                                                                                                    |   |
| <ul> <li>▼ホール・フラッシュ</li> <li>▼表部品</li> <li>▼ 裏部品</li> <li>○ 全層選択</li> <li>○ 通信線</li> <li>○ 活線</li> <li>○ 子層選択</li> <li>○ 現在選択層</li> <li>○ 現在選択層</li> <li>○ 現在選択層</li> <li>○ 見在選択層</li> <li>○ 見</li> </ul> |   |

5 部品が選択されていない状態で、「編集処理」ダイアログの「回転」タブをクリックします。部品をクリック すると部品が選択され、もう一度クリックすると部品が回転します。

6 メニュー [編集 | 図形属性表示/変更] を選ぶと、「図形属性表示」ダイアログが出ます。部品 SW1 をクリックすると、SW1 が点滅します。この状態で、配置角度に0を入力し、Enter キーを押します。 変更実行 ボタンの文字が青くなります。 変更実行 ボタンを押します。 SW1 の角度が変ります(回転します)。

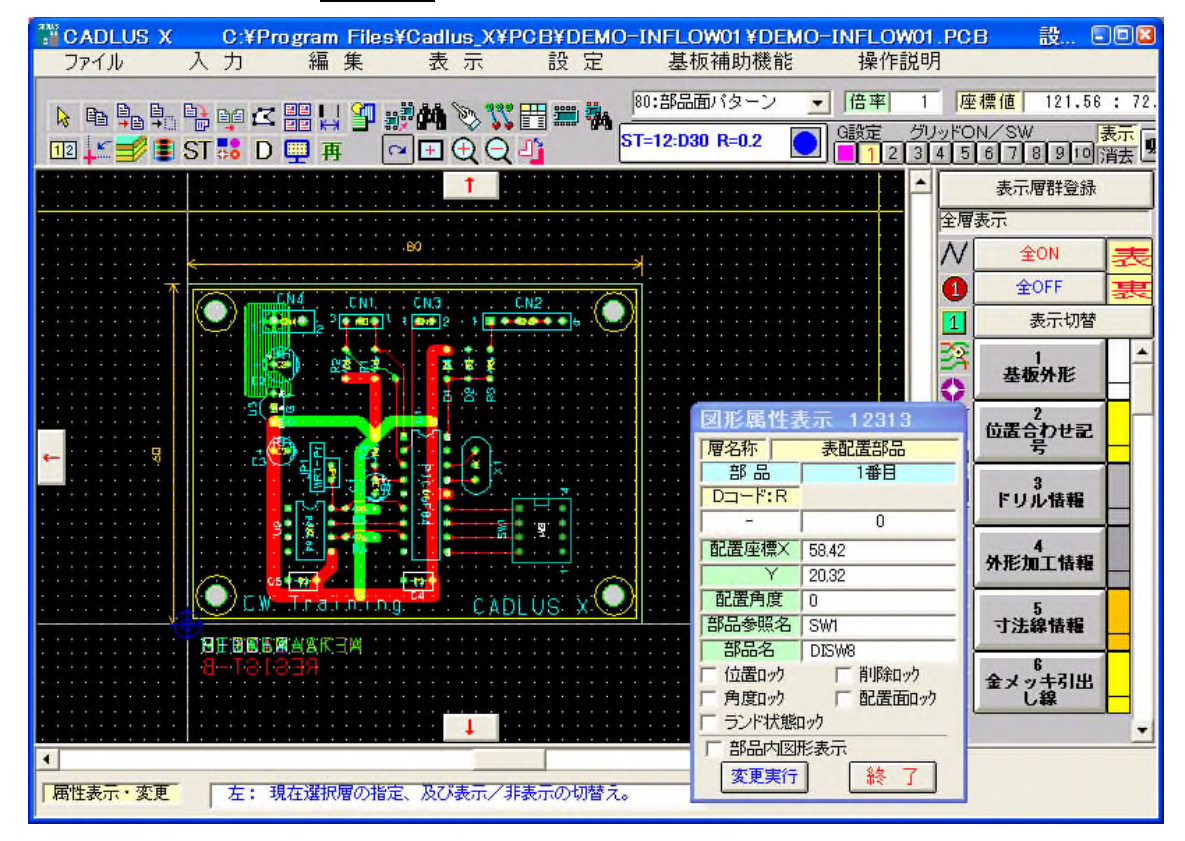

#### 8.3 基板の新規作成

1 メニュー [ファイル | 新規作成] を選びます。基板名称、物理層数、基板最大長を記入します。4 層板なので、物理層数は4です。基板最大長は、基板の長さ+50程度とします。コンメントは任意で記入して ください。

| 新規基板の作成基準設定 🛛 🛛                                                         |
|-------------------------------------------------------------------------|
| 基板名称 IRDA-LCD4                                                          |
| 物理層数     4     基板最大長     110       ビン間本数     2     設計開始日     2009-10-07 |
| 2-ザ名                                                                    |
| ┃ 設計者名                                                                  |
| 基板製造番号                                                                  |
| 設計管理番号                                                                  |
| コメント1 PIC18F2550                                                        |
|                                                                         |
| □自動外形作成 ◉四角 ○丸                                                          |
| 自動外形設定 OK <b>キャンセル</b>                                                  |

2 4 外形加工情報 をクリックします。青丸をクリックし、DコードD30をクリックします。 設定 OK をクリッ クします。 閉じる をクリックします。

| <mark>≓ CADLUS</mark> X<br>ファイル               | C:¥Pi<br>入力                                                            | rogram Files<br>編集 | ¥Cadlus_X¥F<br>表示         | CB¥IRDA<br>設定 | -LCD4¥IRDA-LCI<br>基板補助機能   | 04.PCB<br>操作      | 設計者: 身 し<br>説明                   |                                |
|-----------------------------------------------|------------------------------------------------------------------------|--------------------|---------------------------|---------------|----------------------------|-------------------|----------------------------------|--------------------------------|
| Dコードの選択<br>Dコード                               | - 入力単位<br>・ mm(<br>サイ                                                  | inch ()mill        | 3<br> ## ≫ \$\$<br> ⊞ ⊕ Q | ==            | 4:外形加工情報<br>ST=1:D30 R=0.2 | ✓ 倍率<br>G設定<br>12 | 1 座標値 59<br>グリッドON/SW<br>3456789 | .82:<br>表<br>10 <mark>溜</mark> |
| D26<br>D27<br>D28<br>D29<br>D30<br>D31<br>D32 | R=0.16<br>R=0.17<br>R=0.18<br>R=0.19<br>R=0.2<br>X=0.2 Y=0.2<br>R=0.25 |                    | t                         |               |                            |                   | 表示層群登録<br>全層表示<br>全ON<br>全OFF    | 表表                             |
| D33<br>D34                                    | R=0.3<br>X=0.3 Y=0.3<br>設定O                                            | K BUS              | ]                         |               |                            | →<br>             |                                  |                                |
| •                                             |                                                                        |                    | Ļ                         |               |                            | •                 | ○<br>⑦<br>【↓<br>【↓               | <u> </u> .                     |

3 Mをクリックします。原点(白いラインの交点、青の2重丸)をクリックして、四角形を描きます。大きさ は後ほど修正しますので、適当でけっこうです。最後に原点をクリックして(下図の状態)、右クリックで直線 描画を終了します。「直線情報表示/変更」ダイアログを閉じます。

| CADLUS X     | C:¥F     | Program Files | {Cadlus_X¥P         | B¥IRDA   | -LCD4¥IRDA-I   | LCD4.PCB         | 設計                   | 十者:身 〔          | -08                     |
|--------------|----------|---------------|---------------------|----------|----------------|------------------|----------------------|-----------------|-------------------------|
| ファイル         | 入力       | 編集            | 表示                  | 設定       | 基板補助機          | 影能 操作            | 説明                   |                 |                         |
| k ∎ ₽₽₽      | 🗎 🙀 🖞    | : ## LJ 🎱 #   | )<br>// ()<br>// () | # 🛲 🐝    | 4:外形加工情報       | _ 倍率             | 1                    |                 | .08 :                   |
| 12 💒 🗾 🛢     | ST 🌄 [   | ) 🖳 再         | ₽€Q4                | <u>1</u> | ST=1:D30 R=0.2 |                  | 2 <u>3</u> 4         | FON/SW<br>56789 | 表7<br>10 <mark>消</mark> |
|              |          |               | 1                   |          |                |                  |                      | 表示層群登録          |                         |
|              |          |               |                     |          |                |                  | 全層語                  |                 |                         |
|              |          |               |                     |          |                |                  | $\mathbf{\tilde{n}}$ | 全OFF            | 表                       |
|              |          |               |                     |          |                |                  |                      | 表示切替            |                         |
|              |          |               |                     | 1        | 直線情報表示/        | ∕変更              |                      | 1<br>基板外形       | -                       |
| <del>«</del> |          |               |                     |          | 単位mm 6番目       | 絶対座標X 5.0        | 18                   |                 | 8-                      |
|              |          |               |                     |          |                | 相対座標× 5.0        | 18                   | 位置合わせ記号         |                         |
|              |          |               |                     |          | $ / \vee $     | ¥ 5.1<br>線分長 7.1 | 18                   |                 |                         |
|              | /        |               |                     |          | マウス入力          | 角度  45.          | 00                   | 4               |                         |
| ¢            | <b>`</b> |               |                     | _        | <b>古前取消(7)</b> |                  |                      | 外形加工情報          |                         |
|              |          |               |                     |          | 水平・垂直方向上は      | 斜め45度へ 🚽         |                      | 5<br>寸法線情報      |                         |
|              |          |               | 4                   |          |                |                  | 4                    |                 | <u> </u>                |
|              |          |               |                     | L        |                |                  |                      |                 |                         |
| 直線           | 「左:      | 直線の「次の点」      | を、入力してくた            | 28101    | 右:             | 右クリックで入力         | 1終了で                 | <b>す</b> !!     |                         |

4 メニュー [編集 | 図形属性表示/変更] を選びます。先ほど描いた四角形の底辺をクリックします。 「図形属性表示」ダイアログの終点座標 X に 57 と記入して、変更実行 をクリックします。

| CADLUS X  | C:¥Program    | n Files¥Cadlus_) | (¥PCB¥II          | RDA-LCD4¥IRD            | A-LCD4.PCB                             | 設計者:身 💷 🛛                                                 |
|-----------|---------------|------------------|-------------------|-------------------------|----------------------------------------|-----------------------------------------------------------|
| ファイル      | 人力 編          | 果 衣 示            | 段                 | 定 基板補                   | 力機能 操作                                 | F說明                                                       |
|           | ₽} ₽₽ << #8 k | . <b>9 #44 %</b> | <b>\$\$\$ 🖽 🛲</b> | 4:外形加工情<br>ST=1:D30_B=0 | 報 _ 倍率                                 | 1 <mark>座標値</mark> 64.11 :<br><br>                        |
| 12 ∔ 📑 🕄  | SI 🎫 D 🖳 I    | ¶∽ ⊞€(°          | र्यु              | 01-100011-0             |                                        | 2 3 4 5 6 7 8 9 10 消                                      |
|           |               | Ť                |                   |                         |                                        | <ul> <li>表示層群登録</li> <li>全層表示</li> <li>✓ 全ON 表</li> </ul> |
|           |               |                  |                   |                         |                                        | ▲ 全OFF 表                                                  |
|           |               |                  |                   | 図形馬                     | 性表示 3600                               | 表示切替                                                      |
|           |               |                  |                   |                         | 4:外形加工情報<br>  1番目<br>  R               | → 1<br>基板外形                                               |
| e         |               |                  |                   | 30<br>[始点座4             | 0.2                                    | 位置合わせ記                                                    |
|           |               |                  |                   | ↓<br>「終点座4              | Y 0.0<br>X 57<br>Y 0                   | 3<br>ドリル情報                                                |
|           |               |                  |                   | コーナ<br>  角 )<br>  須 八   | R 0<br>0.0                             | 4<br>外形加工情報                                               |
|           |               |                  |                   |                         | ▼ 43.16(142.24)<br>ック 「 削除ロック<br>内図形表示 |                                                           |
|           |               | +                |                   | 変更                      | 実行 終了                                  | ]                                                         |
| 「属性表示・変更」 | │ 左: 現在選択     | 「層の指定、及び表示」      | /非表示のは            | 切替え。                    |                                        |                                                           |

同様に四角形の上辺をクリックして、始点座標 X を 57、始点座標 Y を 41、終点座標 Y を 41 にして、 変更実行をクリックします。終了ボタンで「図形属性表示」ダイアログを閉じます。

| CADLU<br>ファイル | JS X<br>J         | <mark>C:¥P</mark> r<br>力 | ogram Files<br>編 隼 | ¥Cadlus_X¥P(<br>表 示     | CB¥IRDA-LC<br>設定                                                          | D4¥IRDA-L<br>基板補助機                                                                                  | CD4.PCB 記<br>能 操作説明                                              | <mark>と計者:身…  (</mark><br>月                            |            |
|---------------|-------------------|--------------------------|--------------------|-------------------------|---------------------------------------------------------------------------|----------------------------------------------------------------------------------------------------|------------------------------------------------------------------|--------------------------------------------------------|------------|
|               | ⊨ ⊈_ ि}<br>Ø 🛢 ST | ≞⊴ 🗹<br>58 D             | ■ 再 い              | ₩ ≫ <b>%</b><br>• • • • | 4:<br>3:<br>4:<br>5:<br>5:<br>5:<br>5:<br>5:<br>5:<br>5:<br>5:<br>5:<br>5 | 外形加工情報<br>=1:D30 R=0.2                                                                              | · · · · · · · · · · · · · · · · · · ·                            | /<br>座標値 63<br>JッドON/SW<br>4 5 6 7 8 9                 | 2.89:<br>表 |
| €             |                   |                          |                    |                         |                                                                           | 図形属性<br>7<br>7<br>7<br>7<br>7<br>8<br>7<br>7<br>7<br>7<br>7<br>7<br>7<br>7<br>7<br>7<br>7<br>7<br>7 | €示 3606 4:外形加工情報 0.2 57 41                                       | 表示層群登録<br>要表示<br>全ON<br>全OFF<br>表示切替<br>基板外形<br>位置合わせ記 |            |
| ▲<br>「届性表示・   | 変更                | 「左: 禹                    | 見在選択層の指定           | ↓<br>上<br>主、及び表示/非認     | 表示の切替え。                                                                   | ×<br>終点座標X<br>Y<br>コーナR<br>角度<br>線分長<br>位置ロック<br>「部品内図」<br>変更実行                                     | 41<br>0<br>41<br>180.0<br>43.18(159.2911)<br>「削除ロック<br>形表示<br>終了 | 3<br>ドリル情報<br>外形加工情報<br>す法線情報                          |            |

5 メニュー [編集 | コピー] を選びます。 層間コピーON にチェックをします。 -> 11:共通レジスト にします。 処理実行 をクリックします。

| <b>習CADLUS X</b> (<br>ファイル 入:     | D:¥Program Files)<br>力   編 集 | <mark>(Cadlus_X¥P</mark> )<br>表示 | CB¥IRDA-I<br>設定 | LCD4¥IRDA-L<br>基板補助機                        | <b>CD4.PCB</b><br>能 操作          | <mark>設計者:身</mark><br>説明                   |                                      |
|-----------------------------------|------------------------------|----------------------------------|-----------------|---------------------------------------------|---------------------------------|--------------------------------------------|--------------------------------------|
| ▶ ₽ ₽ ₽ ₽<br>12 <b>- ≦ €</b> ST • | ¢ <b>∠</b> ₽₽<br>D ■ ∓ ∽     | :<br>-> (+ ⊡<br>-> (+) (         | " 📰 👬 s         | 4:外形加工情報<br>T=1:D30 R=0.2                   | ✓ 倍率<br>G設定<br>1 2              | 1 <u>座標値</u><br>グリッドON/SW<br>2 3 4 5 6 7 1 | 61.67:<br>表<br>8 9 10 <mark>演</mark> |
|                                   | 座標入力<br>X:                   | 」( 敖値入力<br>mm 丫:                 | 後、Enter者<br>mm  | を、押して下さい<br>絶対座標 <u>▼</u>                   | ) 🛛 📥                           | 表示層群<br>全層表示                               |                                      |
|                                   |                              |                                  | 編集如             | L理<br>Vatual Y =.√r/#8                      | ±Υ - <sup>γ</sup> α-α-α         |                                            |                                      |
| <b>←</b>                          |                              |                                  | 三日の日本           |                                             |                                 | 文字変更         破線           移動         回転    |                                      |
|                                   |                              |                                  |                 | 間コピー ON 「で、<br>コードを現在<br>択Dコードに オフ・<br>換する。 | Y<br>レットX<br>()<br>1) 共活動 377 k | <br><br>)<br>)                             |                                      |
|                                   |                              | Ţ                                | 14-3131         | >///IR+IX7                                  | 処理実行                            | キャンセル                                      |                                      |
|                                   | 非表示な層を、全て表                   | <br>示層にします                       | L               |                                             |                                 |                                            |                                      |

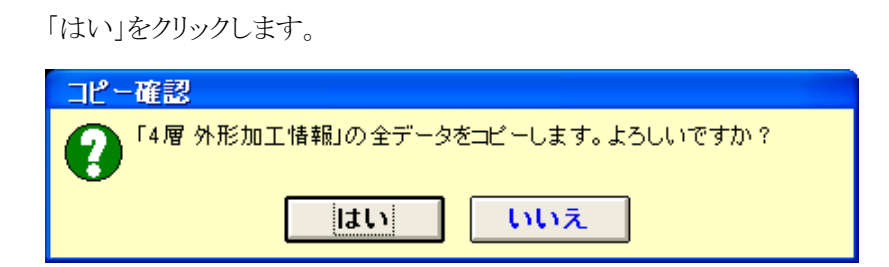

6 メニュー [編集 | 図形属性表示/変更] を選びます。四角形の辺をクリックします。層名称が「11:共通レジスト」でない場合は、次 をクリックします。共通レジストの線幅は 0.5mm にすることになっているため、D コードを 39 にします。 変更実行 をクリックします。「図形属性表示」ダイアログを閉じます。

| CADLUS X | C:¥Pr   | ogram Files | ¥Cadlus_X¥P | CB¥IRDA | -LCD4¥IRDA-L             | CD4.PCB                        | 設計者:身                   | -08                          |
|----------|---------|-------------|-------------|---------|--------------------------|--------------------------------|-------------------------|------------------------------|
| ファイル     | 入力      | 編集          | 表示          | 設定      | 基板補助機                    | 能操作部                           | 明                       |                              |
|          | . 🖻 🖬 🥂 |             |             | 井 🎬 🐝   | 4:外形加工情報                 | ▼ 倍率                           | 1 座標値                   | 99.56 :                      |
| 12 💒 🚅   | ST 58 D | ■再り         | Ē€Q         |         | ST=1:D30 R=0.2           | G設定<br><u> 日</u> 12            | グリッドON/SW<br>345678     | 表<br>1910 <mark>消</mark>     |
|          |         |             | Ť           |         |                          |                                | 表示層群發<br>全層表示           |                              |
|          |         |             |             |         | 図形属性<br>層名称<br>直線        | 表示 4301<br>11:共通レジスト<br>2番目    | ▲ 全OFF<br>表示t           | 小樹                           |
| e        |         |             |             |         | D⊐-F:R<br>39<br>始点座標X    | 0.5                            |                         | ر ہے۔<br>ایک <mark>ہے</mark> |
|          |         |             |             |         | 終点座標X<br>Y               | 57.0<br>41.0                   | - <sup>3</sup><br>ドリル情報 |                              |
|          |         |             |             |         | コーナR<br>  角 度<br>  組 八 国 | 90.0                           | 4 外形加工物                 | <b>H</b>                     |
|          |         |             | Ţ           |         | 「位置いり」                   | 14.1.0(190.0)<br>「削除ロック<br>形ま示 | 5<br>寸法線情報              |                              |
| •        |         |             |             |         | 変更実行                     | 次終了                            |                         |                              |
| 「属性表示・変更 | 左: 3    | 図形をピック選択    | R(1点指定)し    | てください!  | 「右: :                    | 選択図形を、全て耳                      | 欧消します。                  |                              |

7 基板が画面の中央に来るようにスクロールし、メニュー [設定 | 現在画面を HOME 位置に設定] を 行います。

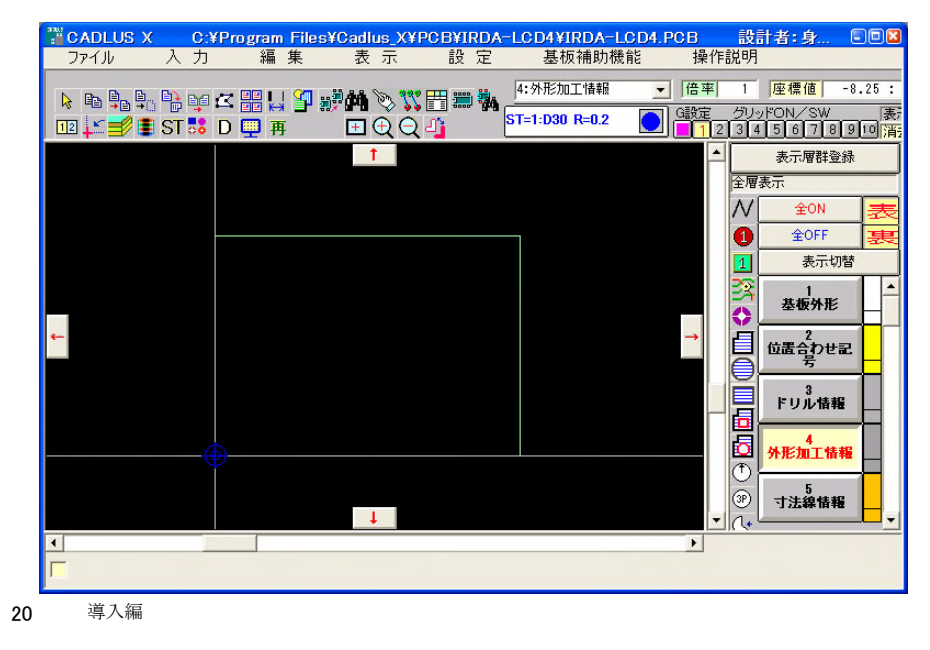

| PCB バイナリー                                              | ファイルを保存する                                                                                                    |                                                                                                    |                  |
|--------------------------------------------------------|----------------------------------------------------------------------------------------------------|----------------------------------------------------------------------------------------------------|------------------|
| 保存する場所①                                                | C PCB                                                                                                    | • +                                                                                                    | € 📸 🎹 🕶          |
| よび使ったファイル<br>デスクトップ<br>デスクトップ<br>マイドキュメント<br>マイ エンピュータ | ☐ IRDA-LCD4_Back<br>☐ IRDA-LCD4<br>☐ IRDA-LCD1<br>☐ FPS-10<br>☐ AD-S52<br>☐ SUTE60-16<br>☐ ADT OF1<br>☐ STM32-AD1<br>☐ IRDA-LCD1_Back<br>☐ ADT OF1_Back<br>☐ STM32-AD1_Back<br>☐ DDS-10<br>☐ STM32-E1<br>☐ PW-10 | DE-10<br>AD-S51<br>LOGAMP-10<br>DDS-10_Back<br>DDS_LOGAMP<br>LOGAMP-10_Back<br>PR-20<br>CLK-10<br>AD-S51_Back<br>AD-S52_Back<br>AD-S50<br>SAMPLE<br>SAMPLE<br>DEMO-INFLOW01 | DEMO-INFLOW01_Ba |
| マイ ネットワーク                                              | <                                                                                                    |                                                                                                    | >                |

# はい をクリックします。

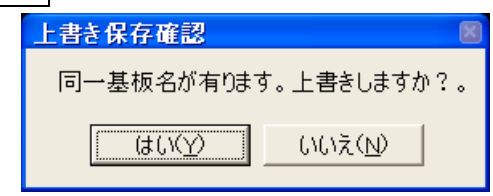

8 メニュー [ファイル | 処理終了] で CADLUS X を終了します。

<参考>

以上の作業を行ったものが IRDA-LCD41.COMP です。

問合せ先 身次 茂(みつぎ しげる) E-mail: mitsugi@mbeware.com